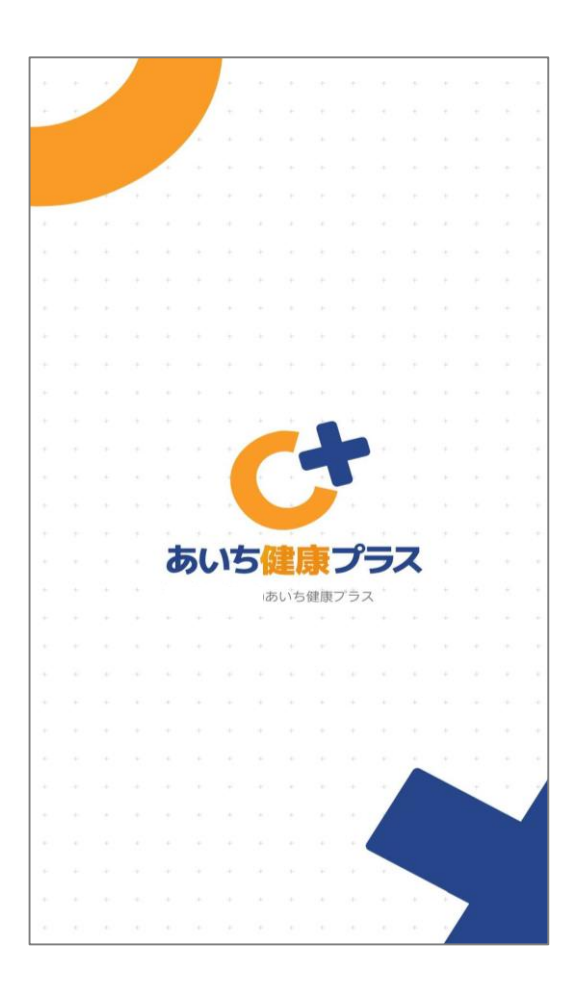

### あいち<mark>健康</mark>プラスのはじめかた Android 自治体版

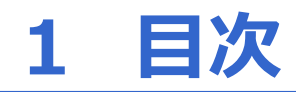

| 2 初期遷移                                        | ••••• 2、3 |
|-----------------------------------------------|-----------|
| 3 サービスの選択・・・・・・・・・・・・・・・・・・・・・・・・・・・・・・・・・・・・ | •••••4    |
| 4 初期設定・・・・・・・・・・・・・・・・・・・・・・・・・・・・・・・・・・・・    | ••••• 5、6 |
| 5 Google Fitとの連携設定・・・・・・                      | •••••7、8  |
| 6 インストール後のGoogle Fitの設定                       | 9、10      |
| 7 Google Fitとの連携確認・・・・・・                      | •••••11   |

本アプリを利用するには、事前にGoogle Fitのインストール及び連携設定が必要になります。インストール後の設定方法はP9、10をご覧ください。

歩数のカウントがうまくいかない場合は、P11のGoogle Fitとの連携状況を 確認してください。

### 2 初期遷移

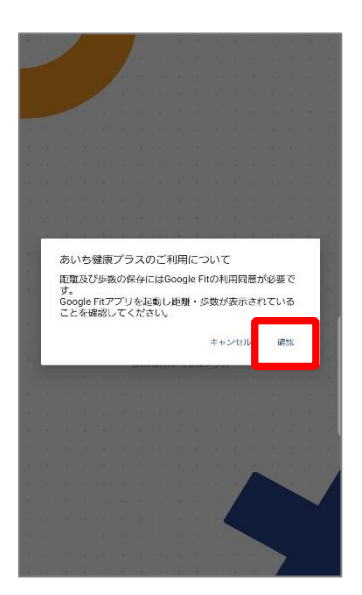

 あいち健康プラスを開く と、Google Fitとの連携確 認画面が表示されますので、 「確認」を押します。

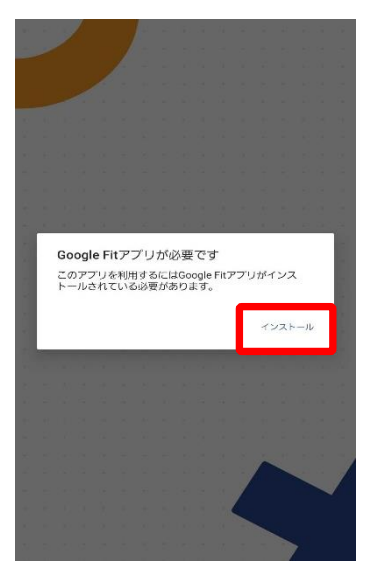

※Google Fitがインストール されていない場合は、上記画 面が表示されます。インス トール及び連携設定してくだ さい(P9、10参照)。

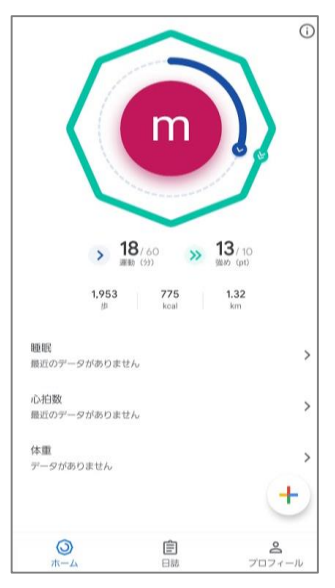

②Google Fitが起動され、 ホーム画面が表示されます。 表示後閉じてください。

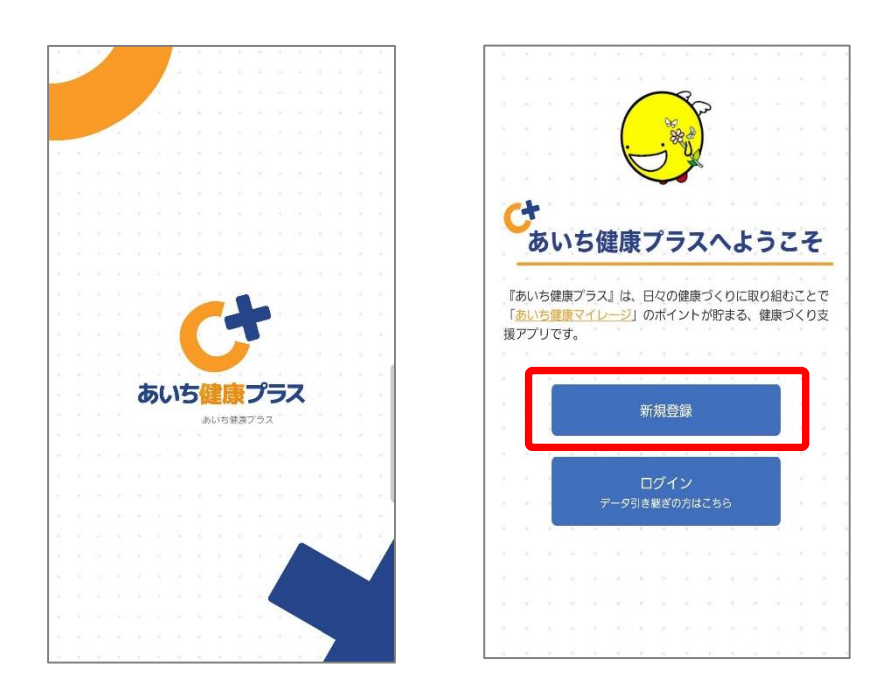

③あいち健康プラスを再度開いていただき、初期画面 が表示されたら『新規登録』を選択します。

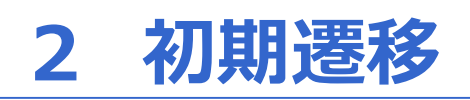

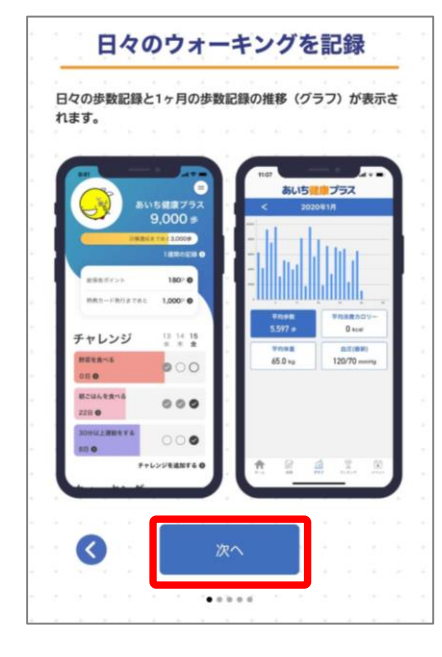

| 76 | 山島が日       | な関心                                                                                                    | のあろ                     | (2) IS   | sen  | シビのヨ        | -+1   | 1=3          | (68.18     | FE |
|----|------------|----------------------------------------------------------------------------------------------------|-------------------------|----------|------|-------------|-------|--------------|------------|----|
| 標) | を設定        | LTB                                                                                                    | 々の健                     | 康づく      | טובו | 取り組み        | まし    | ょう           | 1.002.00   |    |
|    |            |                                                                                                    |                         |          |      |             |       |              |            |    |
| 1  | and a      |                                                                                                    |                         |          | 6    |             |       | - 1          | -          |    |
|    | R-187      | -                                                                                                    | (                       |          |      | C           |       |              | •          |    |
|    | 88         | BRUTCER                                                                                                    | . 0                     |          |      | J.          | 350   | 5 2 k        | 772<br>0 = | l  |
|    | テーマカ       | 7-                                                                                                    | -                       |          |      | -           | 1844  | A 7 8 2 3.00 | 00.0       |    |
|    | • •        |                                                                                                    | ••                      |          |      |             |       | 1.810        | 0 113      |    |
| ч  |            | 218                                                                                                    | _                       |          |      | RRANCO      | h     | 180          | ••         |    |
|    |            |                                                                                                    | _                       |          |      | 15A0-19     | 10782 | 1,000        | -0         |    |
|    | チャレン       | シ                                                                                                    | 12.24                   | 2.5<br>3 | 1.   | Ettel       | 23    | 13.1         | 4 15       |    |
|    |            |                                                                                                    | -                       |          |      | 1094LL mill | 88175 |              |            |    |
|    | ウォーキ       | シグ                                                                                                    |                         |          |      | 208 0       |       | 90           |            |    |
|    |            |                                                                                                    |                         |          |      |             | **    | レンジを追        | mr & 0     |    |
|    |            |                                                                                                    | -                       |          | 1.1  | フォーキ        | ング    |              |            |    |
|    | ( rest     | and the second second second second second second second second second second second second second second second | -                       |          |      |             | Raee  |              |            |    |
| U  | <b>n</b> 4 | 101                                                                                                    | No. of Concession, Name | 2        |      |             | 2     | 1            |            |    |
| -  |            |                                                                                                    |                         |          |      |             |       |              |            | -  |
|    |            |                                                                                                    |                         |          |      |             |       |              |            |    |
|    |            |                                                                                                    |                         |          |      |             |       |              |            |    |
|    |            |                                                                                                    |                         |          |      |             |       |              |            |    |

| ▲<br>●<br>康ブラス<br>00 歩 | 1542 あいち                                                                                                    | 1<br>1<br>1<br>フラン                     |                                       |
|------------------------|----------------------------------------------------------------------------------------------------|----------------------------------------|---------------------------------------|
| ●<br>康プラス<br>00 歩      | 11/47<br>あいち                                                                                                    | 11 プラン                                 | -                                     |
| 康フラス<br>00歩            | 100                                                                                                    | 2 27                                   |                                       |
| 00 #                   |                                                                                                    | カード                                    |                                       |
| 3.000#                 |                                                                                                    |                                        | 0                                     |
| IN ORDER O             | ( and the second second                                                                                                    | My                                     | Ca                                    |
| 1802 0                 | Trees 6                                                                                                    |                                        |                                       |
|                        | R171111 : 201                                                                                                    | 20年2月6日(                               | 0#0                                   |
| 14 18                  | M(9   364E)                                                                                                    | 238936 5077 3<br>11.7715               |                                       |
|                        | -                                                                                                    | 1 <b>11-11</b>                         |                                       |
|                        |                                                                                                    |                                        |                                       |
|                        |                                                                                                    |                                        |                                       |
|                        |                                                                                                    |                                        |                                       |
|                        |                                                                                                    |                                        |                                       |
|                        |                                                                                                    |                                        |                                       |
|                        |                                                                                                    |                                        |                                       |
|                        |                                                                                                    |                                        |                                       |
|                        | 800 0<br>14 15<br>14 2<br>15 2<br>14 15<br>14 15<br>15<br>15<br>15<br>15<br>15<br>15<br>15<br>15<br>15 | 00 0 0 0 0 0 0 0 0 0 0 0 0 0 0 0 0 0 0 | 0 0 0 0 0 0 0 0 0 0 0 0 0 0 0 0 0 0 0 |

④あいち健康プラスの説明画面が表示されます。 内容を確認後『次へ』を押します。

# 3 サービス選択

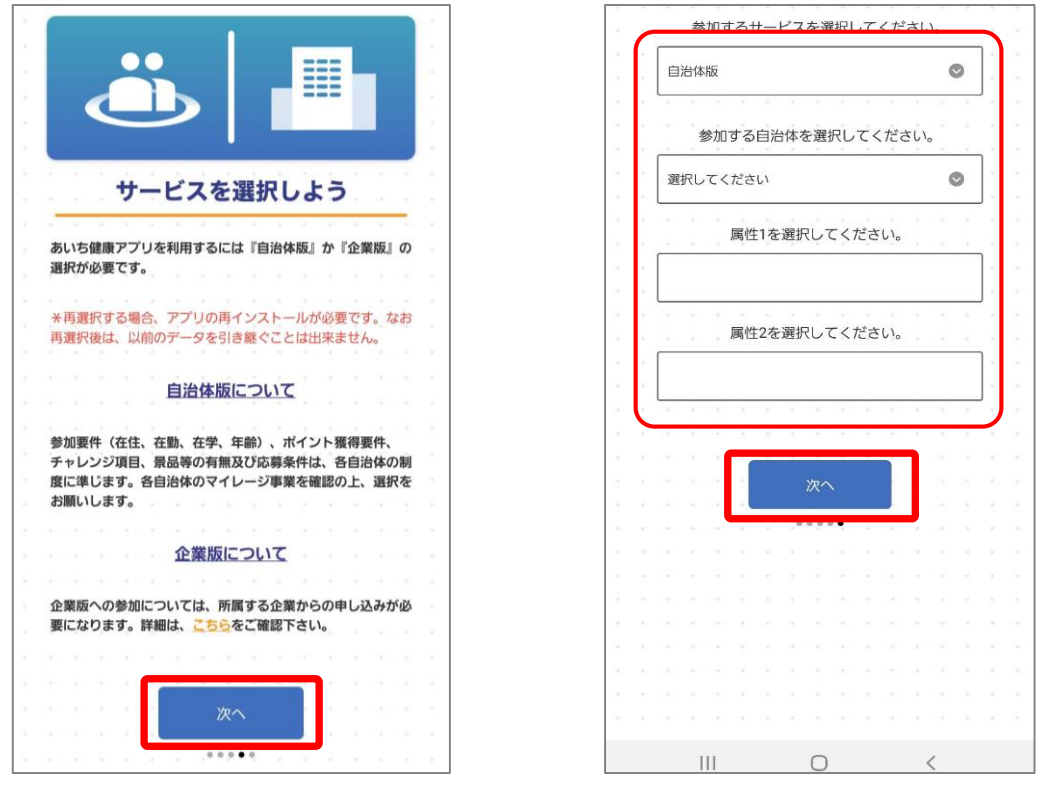

「参加するサービス」で『自治体版』を選びます。
 参加する自治体と属性1・2を選択し、『次へ』を押します。

|   | あいち <mark>健康</mark> プラス |      |     |      |   |   |   |   |   |     |   |
|---|-------------------------|------|-----|------|---|---|---|---|---|-----|---|
|   |                         | 初期   | 朝設  | 定    |   |   |   |   |   |     |   |
|   |                         |      |     |      |   |   |   |   |   |     |   |
|   | ▶ ニックネーム(必須)            |      |     |      |   |   |   |   |   |     |   |
|   | *ランキングで公開されます。          | +    | +   | +    | + | + | + | + | + | -+- |   |
|   | 3文字以上20文字以下             |      |     |      |   |   |   |   |   |     |   |
|   |                         |      |     |      |   |   |   |   |   |     |   |
|   | ▶ 生年月日(任意) → →          |      |     |      |   |   |   |   |   |     |   |
|   | *ランキングで利用されます。          | ÷    | +   | +.   |   |   |   |   |   |     |   |
|   |                         |      |     | +-   |   |   |   |   |   |     |   |
|   |                         |      |     | ÷    |   |   |   |   |   |     |   |
|   | ▶ 姓则(任音)                |      |     |      |   |   |   |   |   |     |   |
|   |                         |      |     |      |   |   |   |   |   |     |   |
|   |                         |      | -   |      |   |   |   |   |   |     |   |
|   | 女性                      |      |     |      |   | 男 | 性 |   |   |     |   |
|   |                         |      |     |      |   |   |   |   |   |     |   |
|   | ▶ 日偿歩致(必須)              |      |     |      |   |   |   |   |   |     |   |
|   | 公用されません。                | ÷    | +   | +    | + | ÷ | ÷ | + | ÷ | -   |   |
|   | 1歩以上999999歩以下           |      |     |      |   |   |   |   |   |     |   |
|   | ▶ 身長(任意)                |      |     |      |   |   |   |   |   |     |   |
|   | *BMI・消費カロリー計算に利         | 用され  | れます |      |   |   |   |   |   |     |   |
|   | 50.0cm/\/ +200.0cm      |      | _   |      |   | ] |   |   |   |     |   |
|   |                         |      |     |      |   | ] |   |   |   |     |   |
|   |                         |      |     |      |   |   |   |   |   |     |   |
|   | ▶ 体重(任意)                |      |     |      |   |   |   |   |   |     |   |
|   | *BMI・消費カロリー計算に利         | 用され  | れます | ÷    | + | 1 |   |   |   |     |   |
|   | 10.0kg以上200.0kg以        | 下    |     |      |   | < |   |   |   |     |   |
|   |                         |      |     |      |   | J |   |   |   |     |   |
| ſ |                         |      |     |      |   |   |   |   |   |     |   |
|   | 用規約に同意しま                | ます   | •   |      |   |   |   |   |   |     |   |
|   | · · · · ·               |      |     | -    | - |   |   |   |   |     |   |
|   |                         | ×1 - |     | . ¥# | + |   |   |   |   |     |   |
|   | + + + +                 | 3U   |     | ∖進   | € |   |   |   |   |     |   |
| + | + + + + +               | +    | +   | ÷    | + | + | + | + | + | +   | + |
|   |                         |      |     |      |   |   |   |   |   |     |   |

①各個人の情報を入力した上で、
 利用規約を確認し、チェックボックスに
 チェックを入れ『同意して次へ進む』を
 押します。

|   | đ                                                       | あし        | た      | 54    | 皇辰         | Ð.             | プ.  | ,  | Z |   |   |       |
|---|---------------------------------------------------------|-----------|--------|-------|------------|----------------|-----|----|---|---|---|-------|
|   |                                                         |           |        | 初期    | 期影         | 淀              | 1   |    |   |   |   |       |
|   |                                                         |           |        |       |            |                |     |    |   |   |   |       |
|   |                                                         |           |        |       |            |                |     |    |   |   |   | +     |
|   | <u> </u>                                                | ちら        | の      | 内容    | で <u>₹</u> | 登錡             | もしま | ます | • |   |   | +     |
|   | N========                                               | A Court   |        |       |            |                |     |    |   |   |   | +     |
|   | ▶ ニックネーム(                                               | 必須)       | +      |       |            |                |     |    |   |   |   | +     |
|   | *ランキングで公開                                               | されま       | す。     |       |            |                |     |    |   |   |   | <br>+ |
|   |                                                         |           |        |       |            |                |     |    |   |   |   | +     |
|   |                                                         |           |        |       |            |                |     |    | - |   | - | +     |
|   | ▶ 牛年月日(任意                                               | )         |        |       |            |                |     |    |   |   |   | +     |
|   | <ul> <li>・・・・・・・・・・・・・・・・・・・・・・・・・・・・・・・・・・・・</li></ul> | ′<br>され.ま | ਰ<br>ਹ |       |            |                |     |    |   |   |   | +     |
|   |                                                         | C 1 00    |        |       | -          | T,             |     |    |   |   |   | +     |
|   |                                                         |           |        |       |            | •              |     |    |   |   |   | ÷     |
|   | + + + +                                                 |           | +      |       | +          | +              |     |    |   |   |   | +     |
|   | ▶ 性別(任意) +                                              |           |        |       |            |                |     |    |   |   |   | +     |
|   | 公開されません。                                                |           |        |       |            |                |     |    |   |   |   | +     |
|   |                                                         |           |        |       |            |                |     |    |   |   |   | +     |
|   |                                                         |           |        |       |            |                |     |    |   |   |   | +     |
|   | + + + +                                                 | +         | +      | +     |            |                |     |    |   |   |   | +     |
|   | ▶ 目標歩数(必須                                               | )         |        |       |            |                |     |    |   |   |   | +     |
|   | 公開されません。                                                |           |        |       |            |                |     |    |   |   |   | +     |
|   |                                                         |           |        |       |            | -              |     |    |   |   |   | +     |
|   |                                                         |           |        |       |            |                |     |    |   |   |   | +     |
|   |                                                         |           |        |       |            |                |     |    |   |   |   | +     |
|   | 身長(任意)                                                  |           |        |       |            |                |     |    |   |   |   | +     |
|   | *BMI・消費カロリ-                                             | 一計算       | に利     | 用され   | าสร        | ŧ.             |     |    |   |   |   | +     |
|   |                                                         |           |        | Ľ.    |            | +              |     |    |   |   |   | ÷     |
|   | * * * *                                                 |           |        |       | +          |                |     |    |   |   |   | ÷     |
|   |                                                         |           |        |       |            |                |     |    |   |   |   |       |
|   | ▶ 体重(任意)                                                |           |        |       |            |                |     |    |   |   |   | +     |
|   | *BMI・消費カロリ-                                             | 一計算       | に利     | 用され   | 1ます        | <b>;</b><br>□+ |     |    |   |   |   | +     |
|   |                                                         |           |        |       |            | +              |     |    |   |   |   | +     |
|   |                                                         |           |        |       |            | J.,            |     |    |   |   |   | +     |
|   | a a a <u>a</u>                                          | ÷         | +      | ÷     | +          | +              | +   | ÷  | + | + |   | +     |
|   |                                                         | 苔         | 禄厂     | , 7 7 | ו״רי       | 」を             | 始め  | 3  |   |   |   | +     |
|   | + + +                                                   | لاتحد     |        |       |            | 5-2            |     |    |   | ÷ |   | +     |
| + |                                                         |           |        |       |            |                |     |    |   |   | + | +     |

②入力内容を確認したのち、 『登録してアプリを始める』を押します。

## 4 初期設定

|      |                        |                  |                  | 2     | ぁ | ,12                                   | 5          | 劃          | <b></b>      | プ          | 5, | Z                |             |       |             |                 |
|------|------------------------|------------------|------------------|-------|---|---------------------------------------|------------|------------|--------------|------------|----|------------------|-------------|-------|-------------|-----------------|
|      |                        |                  |                  |       |   |                                       | 初期         | 期影         | 定            |            |    |                  |             |       |             |                 |
|      |                        |                  |                  |       |   |                                       |            |            |              |            |    |                  |             |       |             |                 |
|      |                        |                  |                  |       |   |                                       |            | /          |              |            |    |                  |             |       |             |                 |
|      |                        |                  |                  |       |   |                                       | ~          |            |              | /          |    |                  |             |       |             |                 |
|      |                        |                  |                  |       |   |                                       | æ          | P          | $\checkmark$ |            |    |                  |             |       |             | -               |
|      |                        |                  |                  |       |   | •                                     | 8          |            | _            | /          |    |                  |             |       |             | ÷.              |
|      |                        |                  |                  |       | - |                                       |            | ~          |              |            |    |                  |             |       |             | ÷               |
|      |                        |                  |                  | -     |   |                                       |            |            | 1            |            |    |                  |             |       |             | 26              |
|      |                        |                  |                  | 登     | 録 | かき                                    | 元          | <u>r</u> l | זכ           | ΕL         | た  | 1                |             |       |             | +               |
|      |                        | ÷                |                  |       |   | +                                     |            | ÷          |              |            | +  |                  | ÷           | +     |             |                 |
|      |                        |                  |                  |       |   |                                       |            |            |              |            |    |                  |             |       | a.          | +.              |
| ÷    | ÷                      |                  |                  |       |   | +                                     |            |            |              |            |    |                  |             |       |             |                 |
| 1911 |                        |                  |                  |       |   | J/-                                   | - 4        | へ移         | 動す           | -3         |    |                  |             |       |             | +               |
|      | 15                     |                  |                  |       |   | <u>л</u> ,-                           | - 4        | へ移         | 動す           | -る         |    |                  |             |       | 2           | ан.<br>191      |
|      | ar<br>A                |                  | +                | 4     |   | 小                                     | - 2        | へ移<br>     | 動す           | -ຈ         |    |                  | -<br>-<br>- | •     | 2<br>       | (e) (e) (e)     |
|      | *<br>*<br>*            | 41<br>41         | -                |       |   |                                       | -д·        | へ移         | <b>動す</b>    | -3<br>-    |    |                  |             | +     | *<br>*<br>* | *<br>*<br>*     |
|      | а<br>(4)<br>(4)<br>(4) | -<br>            | -<br>            | -<br> |   | 小                                     | - 7.       | へ移<br>     | :動す          | -ຈ         |    |                  |             | •     | *           | 1. A A A        |
|      | *<br>*<br>*            | +<br>+<br>+<br>+ | +<br>+<br>+<br>+ |       |   | · · ·                                 | - <b>Д</b> | へ移<br>     | 動す           | 5          |    | -<br>-<br>-<br>- | -           |       | *           |                 |
|      | 法法 法 法                 | -                | + + + + + + + +  |       |   | · · · · · · · · · · · · · · · · · · · | -д.        | へ移<br>     | ·動す          | 5          |    |                  |             | * * * | *           |                 |
|      | " " " " " " "          |                  |                  |       |   | · · · · · · · · · · · · · · · · · · · |            | へ移<br>     | ·動す          | - 3        |    | •                |             |       | * * * * *   | * * * * * * * * |
|      | * * * * * * *          |                  |                  |       |   | · · · · · ·                           | - <u>,</u> | へ移<br>     | ·動す          | - <b>3</b> |    |                  |             |       |             |                 |

③『ホームへ移動する』を押します。

# 5 Google Fit との連携設定

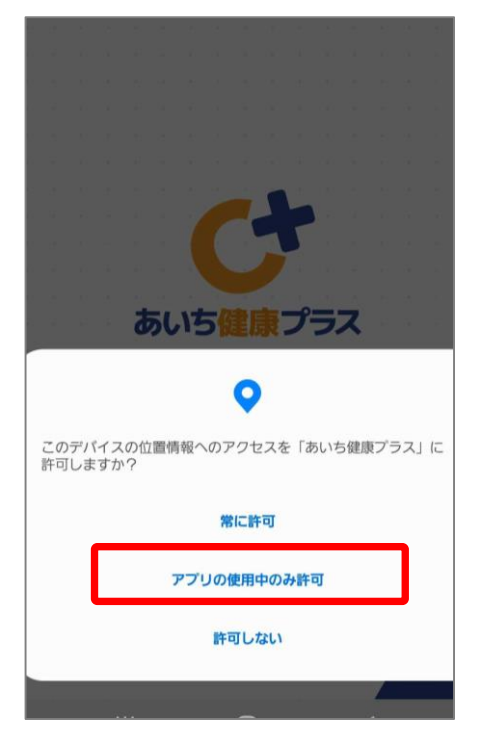

#### ①位置情報へのアクセスに関して 『アプリの使用中のみ許可』を押します。

|   | 1     | Z  |           |               |              | e.<br>El | ж.<br>14 | 3   |               | i<br>v |    |    | 2<br>2 | 1 |   |
|---|-------|----|-----------|---------------|--------------|----------|----------|-----|---------------|--------|----|----|--------|---|---|
|   |       |    |           |               |              |          |          |     |               |        |    |    |        |   |   |
|   |       |    |           |               |              |          |          |     |               |        |    |    |        |   |   |
|   |       |    |           |               |              |          |          |     |               |        |    |    |        | ſ |   |
|   | and a | 愛知 | 〕健周       | 長プラ           | ラス           | NO.      | )権       | 限0  | )付            | 5      |    |    |        |   |   |
|   |       |    |           |               |              |          |          |     |               |        |    |    |        |   |   |
|   | 10    | •  | Goo<br>離テ | ogle F<br>≝⊲0 | it に依<br>の表示 | 保存さ      | sht      | と速度 | <b></b><br>デー | -98    | と距 |    | ~      |   |   |
|   |       |    | 191.7     | 2.            | 1200         |          |          |     |               |        |    |    |        |   |   |
|   |       |    |           |               |              |          |          |     |               |        |    |    |        |   |   |
|   |       |    |           |               |              |          |          |     |               |        |    |    |        |   |   |
|   |       |    |           |               |              |          |          |     |               |        |    |    |        |   |   |
|   |       |    |           |               |              |          |          |     |               |        |    |    |        |   |   |
|   |       |    |           |               |              |          |          |     |               |        |    |    |        |   |   |
|   |       |    |           |               |              |          |          |     |               |        |    |    |        |   |   |
|   |       |    |           |               |              |          |          |     |               |        |    |    |        |   |   |
|   |       |    |           |               |              |          |          |     |               |        |    |    |        |   |   |
|   |       |    |           |               |              |          |          |     |               |        |    |    |        |   |   |
| 4 |       |    |           |               |              |          |          |     |               |        |    |    |        |   |   |
| 2 |       |    |           |               |              |          |          |     |               |        |    |    |        |   |   |
|   |       |    |           |               |              |          |          |     |               |        | Г  |    |        |   |   |
|   | 1     | 12 |           |               |              |          |          |     | 拒             | 1      | L  | 許可 | J      |   | - |
|   |       |    |           |               |              |          |          |     |               |        | L  |    |        |   |   |
|   |       |    |           |               |              |          |          |     |               | 1      |    |    |        |   |   |
|   |       |    |           |               |              |          |          |     |               |        |    |    |        |   |   |
|   |       |    |           |               |              |          |          |     |               |        |    |    |        |   |   |

③あいち権限の付与(1/2)に 関して『許可』を押します。

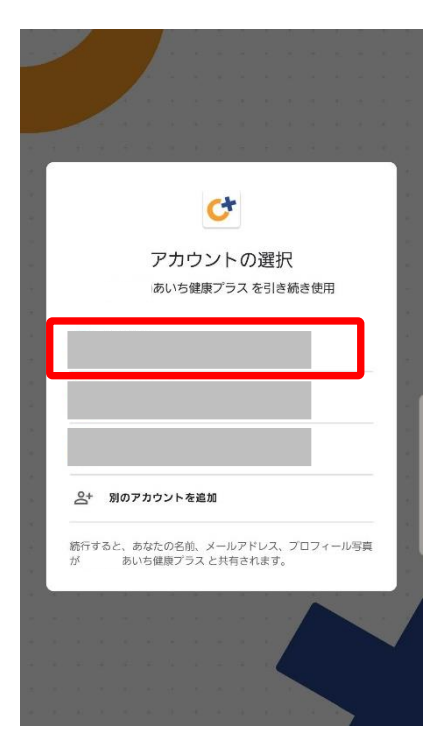

#### ②Google fitで連携しているGoogle アカウントと同じものを選択します。

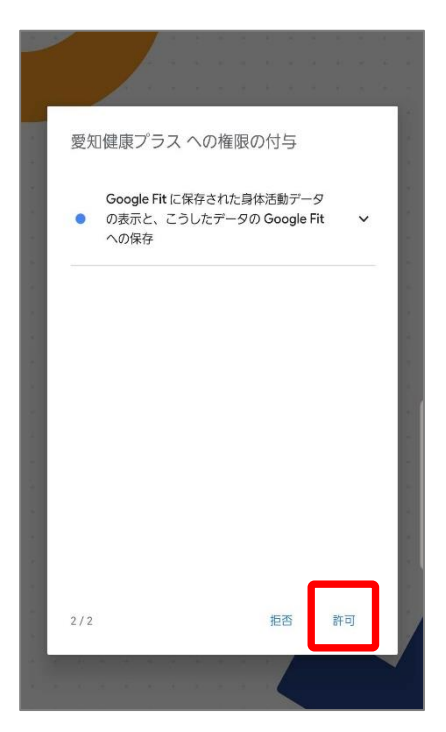

④あいち権限の付与(2/2)に 関して『許可』を押します。

# 5 Google Fit との連携設定

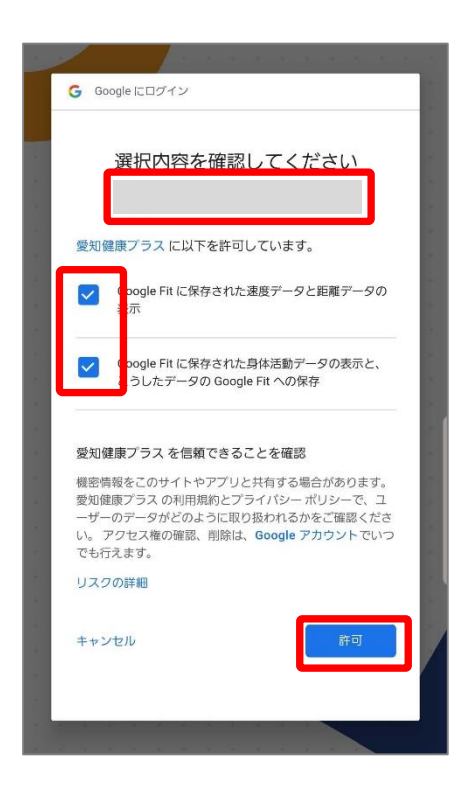

⑤選択内容の確認画面が表示された ら、Googleアカウント(メールアド レス)と許可した項目にチェックが ついていることを確認し『許可』を 押します。

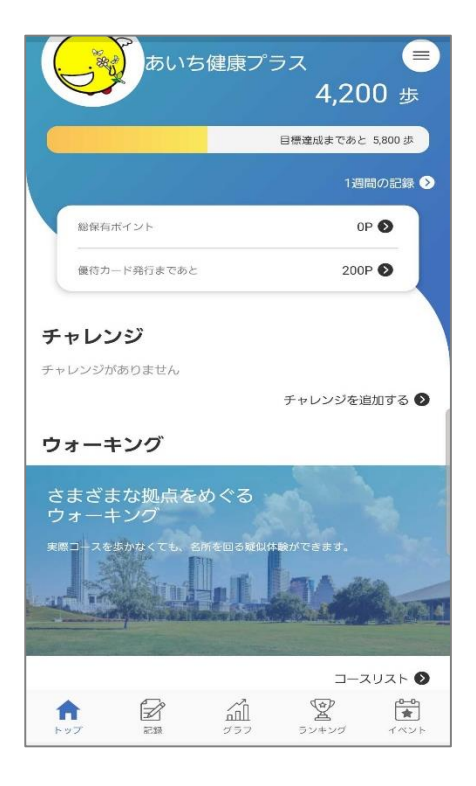

⑥ホーム画面に遷移したら登録が 完了です。

※Google fitからアプリへの歩数 連携は通信状態や機種によって遅 くなることがあります。 ※あいち健康プラスをご利用するには、Google Fitのインストールが必要です。Google Fitで登録された 情報やデータ集計方法はGoogle独自のものです。ここで設定した情報は「あいち健康プラス」には反映 されません。

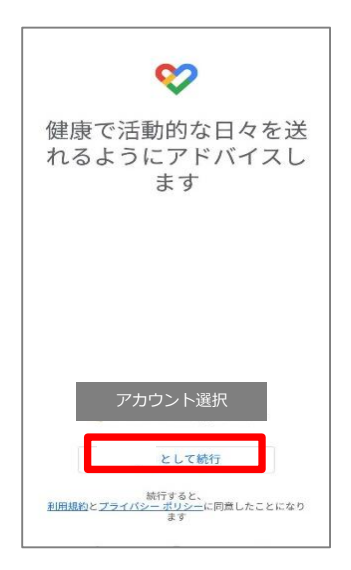

①利用するアカウントを選択し、
 『続行』を押します。
 ※あいち健康プラスでも同じア
 カウントを選択してください。

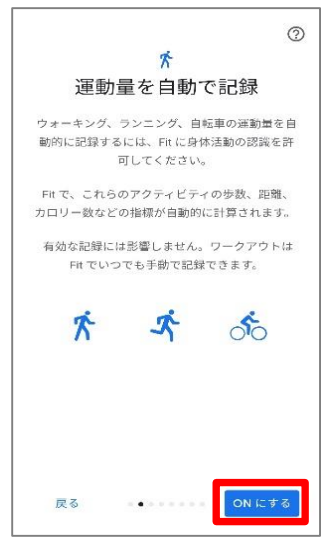

③運動量の自動記録について は『もっと見る』→『ONにす る』を押します。

|         | アカウ | フント情報      |   |
|---------|-----|------------|---|
| 性別      | 1   | 生年月日       | _ |
| 女性      | *   | 1987/09/01 | • |
| 体重 ———— |     | 身長         |   |
| 46kg    |     | 160 cm     | • |
|         |     |            |   |

②性別、生年月日、体重、身長 を入力し『次へ』を押します。 ※登録は必須ではありません。

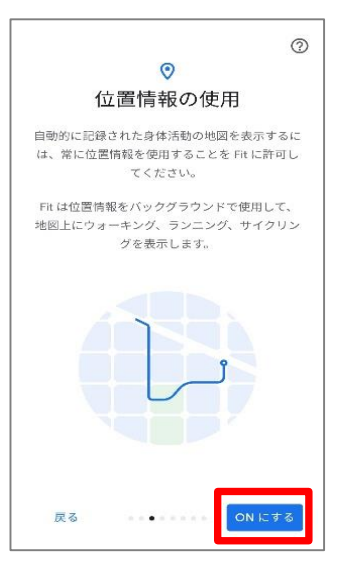

④位置情報の使用を 『ONにする』を押します。

### 6 インストール後のGoogle Fitの設定

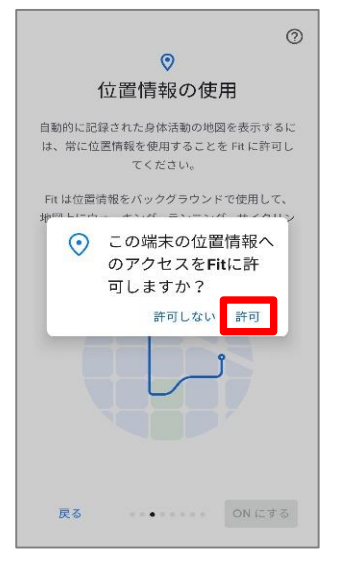

⑤位置情報のアクセス許可の ダイアログが表示されたら 『許可』を押します。

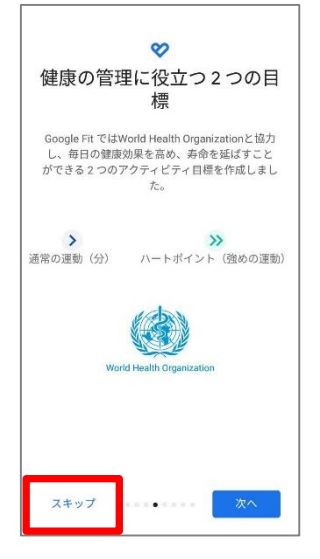

⑥健康の管理に役立つ2つの 目標の登録へ進みます。『ス キップ』を押します。

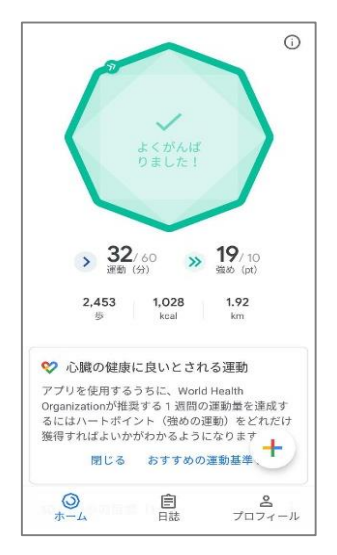

⑦ホーム画面に遷移して、Google Fitの登録が完了です。

### 7 Google Fitとの連携確認

※あいち健康プラスの歩数がカウントされていない場合、アカウント選択が違っていないか、 Google Fitと連携 しているか、アクティビティ指標の記録がONになっているか、ご確認をお願いいたします。

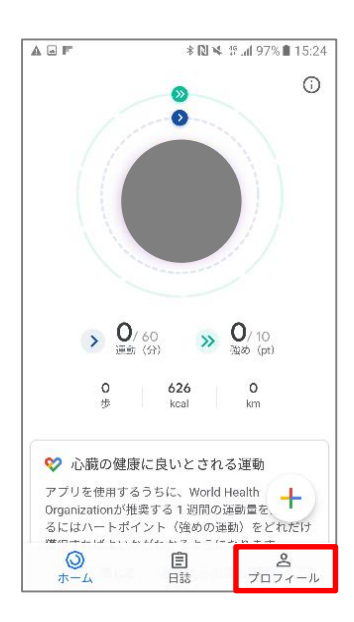

 Google Fitを開き、右下の 『プロフィール』を押します。

| ← 設定                                         | :            |
|----------------------------------------------|--------------|
| 単位                                           |              |
| 身長<br>センチメートル                                |              |
| 体重<br>キログラム                                  |              |
| 距離<br>キロメートル                                 |              |
| エネルギー<br>キロカロリー                              |              |
| Google Fit データ                               |              |
| 接続済みのアプリを管理                                  |              |
| データの管理                                       |              |
| 記録の設定                                        |              |
| アクティビティの記録<br>スマートフォンのセンサーを使<br>指様を自動的に記録します | 用して、歩数や距離などの |
|                                              |              |

③設定画面にて「アクティビティの記録」が ONになっているか確認してください。 次に『接続済みのアプリを管理』を押します。

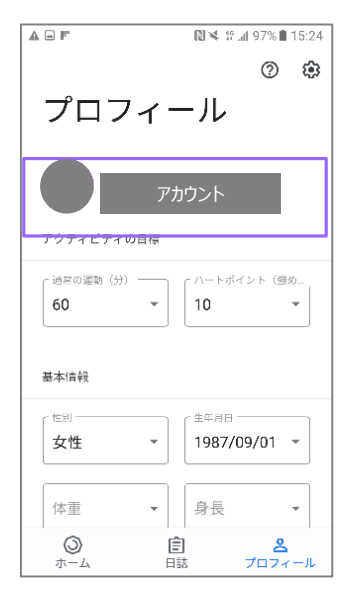

②あいち健康プラスで選択している アカウントと同じか確認してください。 次に右上の『歯車』を押します。

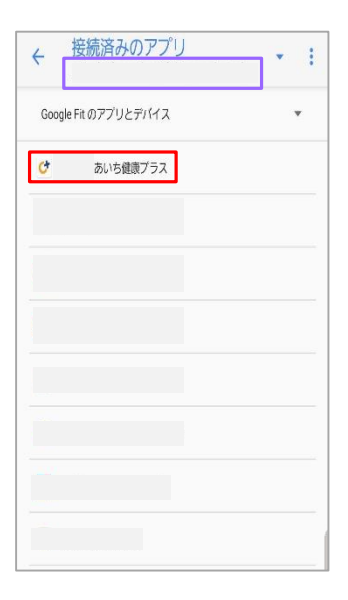

④アカウントの確認と、接続済みのアプリ画面にて「あいち健康プラス」が表示されているか確認してください。 表示されていない場合は、端末の再起動後、 P7.②以降と同様の設定を行います。